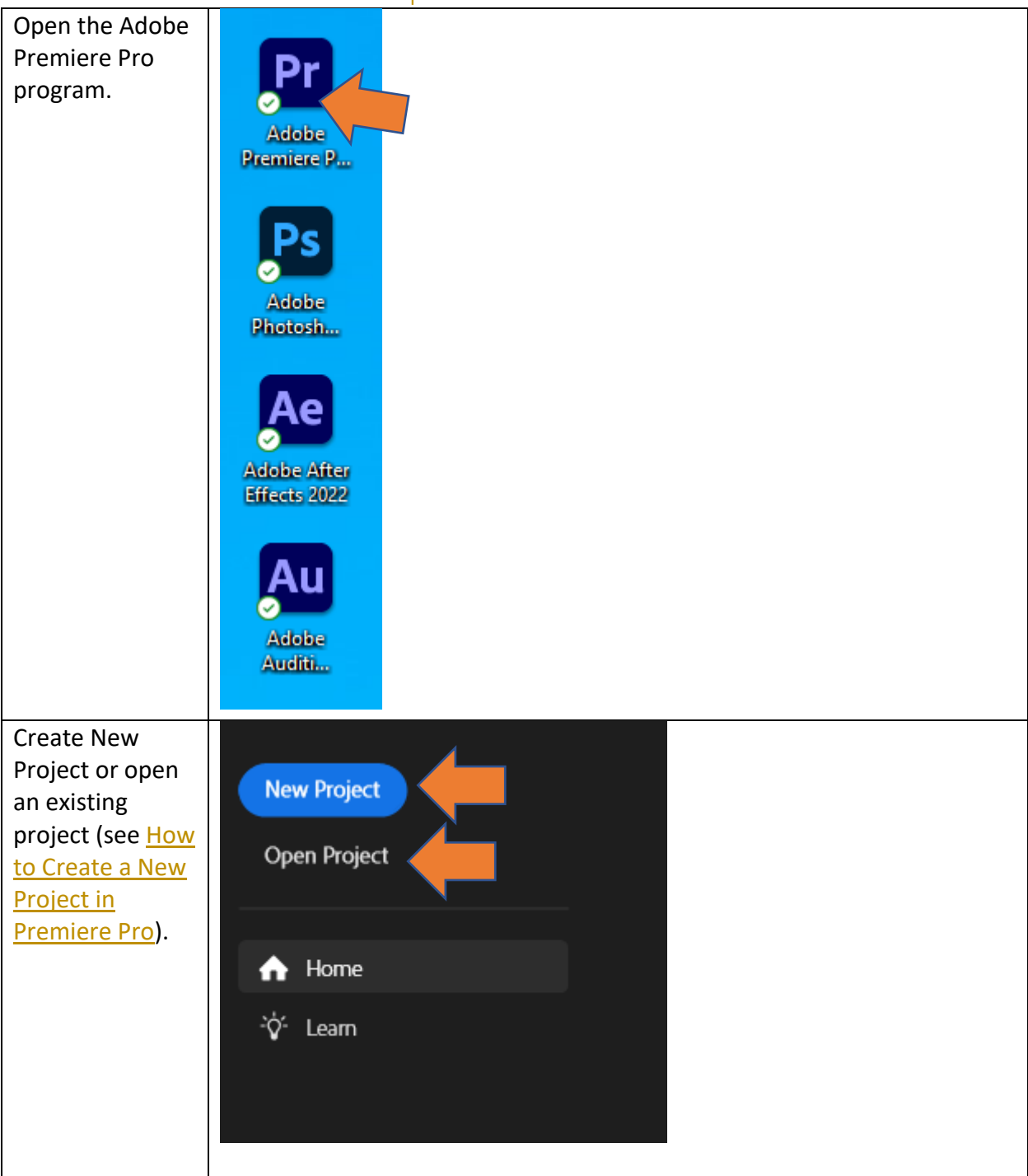

## How to Export a Video in Premiere Pro

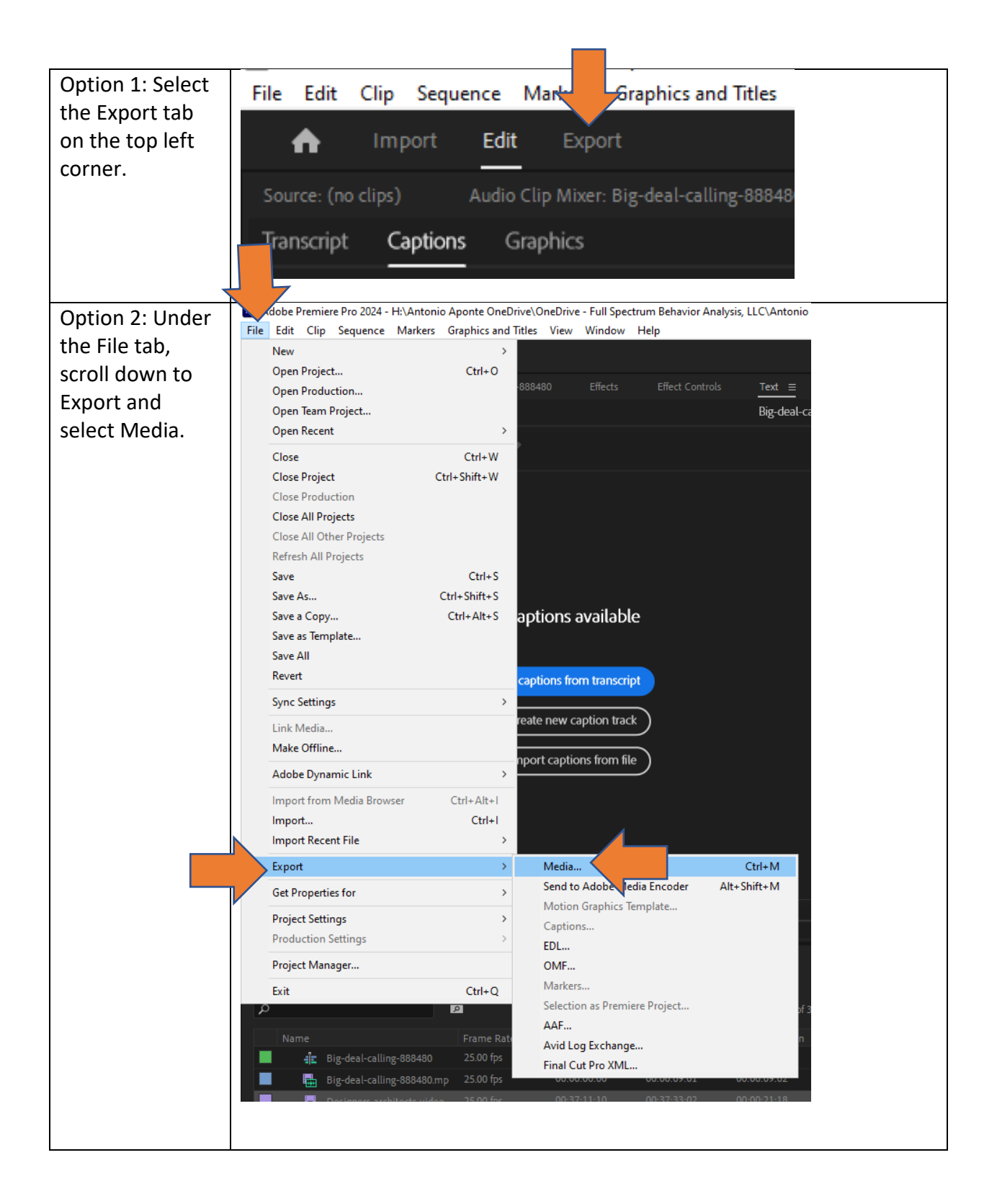

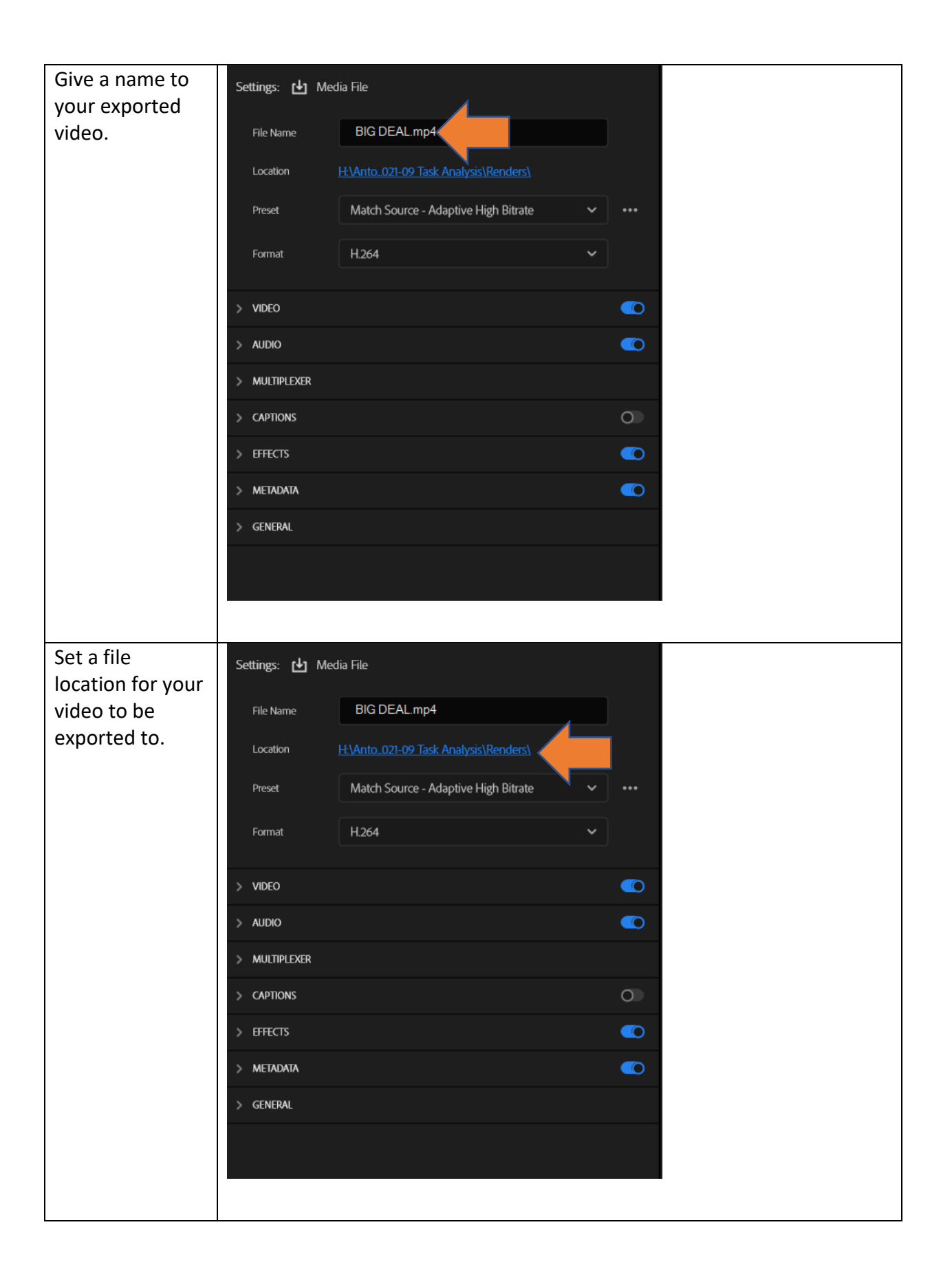

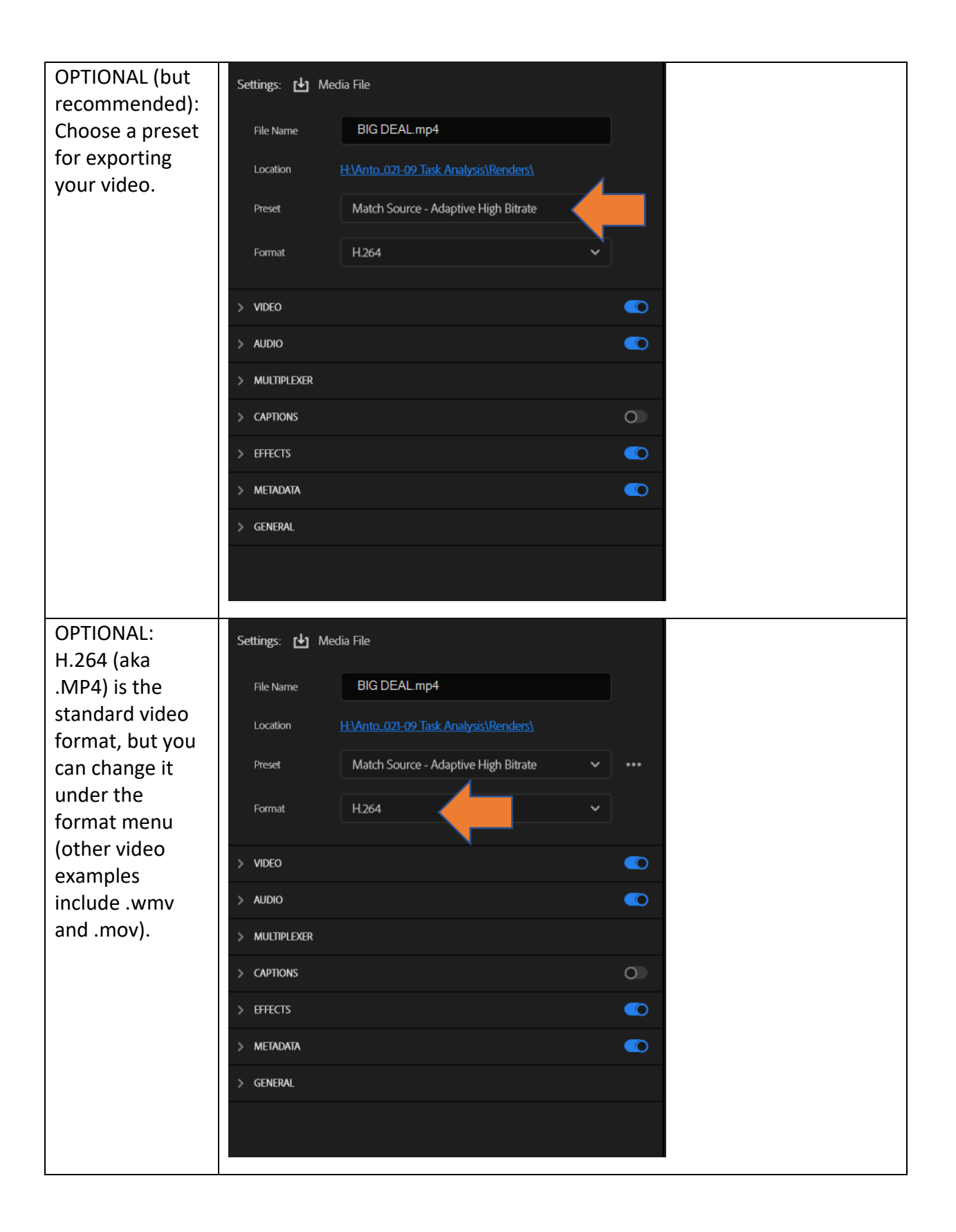

| OPTIONAL: You<br>can also select                    | VIDEO                       |                  |              |   |
|-----------------------------------------------------|-----------------------------|------------------|--------------|---|
| Match Source<br>under the Video<br>tab to have your | Basic Video Settings        |                  | Match Source |   |
| exported video                                      |                             |                  |              |   |
| match your<br>current                               | Frame Size                  |                  |              |   |
| sequence<br>settings.                               | Frame Rate                  |                  |              |   |
|                                                     | Field Order                 |                  |              |   |
|                                                     | Aspect                      |                  |              |   |
|                                                     | ···· More                   |                  |              |   |
| OPTIONAL:<br>Adjusting the<br>bitrate settings      | Content Light Levels        |                  |              |   |
| reduce the video<br>size.                           | Average(cd/m^2) 200         |                  |              |   |
|                                                     | Bitrate Settings            |                  |              |   |
|                                                     | Bitrate Encoding VB         | R, 1 pass        | ~            |   |
|                                                     | Target Bitrate —O<br>[Mbps] |                  | - 15         |   |
|                                                     | Maximum Bitrate<br>[Mbps]   | -0               | - 50         | 1 |
|                                                     | Advanced Settings           |                  |              |   |
|                                                     | Key Frame Distance: 72      |                  |              |   |
|                                                     |                             |                  |              |   |
| Select the Export button.                           | Me Send                     | to Media Encoder | Export       |   |
|                                                     |                             |                  |              |   |
| Task Complete                                       |                             |                  |              |   |